## รายละเอียดวิธีการใช้งานระบบการให้บริการ E-Service

๑. เปิดเว็บไซต์องค์การบริหารส่วนตำบลหลุ่งตะเคียน <u>https://www.lungtakian.go.th/index.php</u> (ดังใน รูปภาพ)

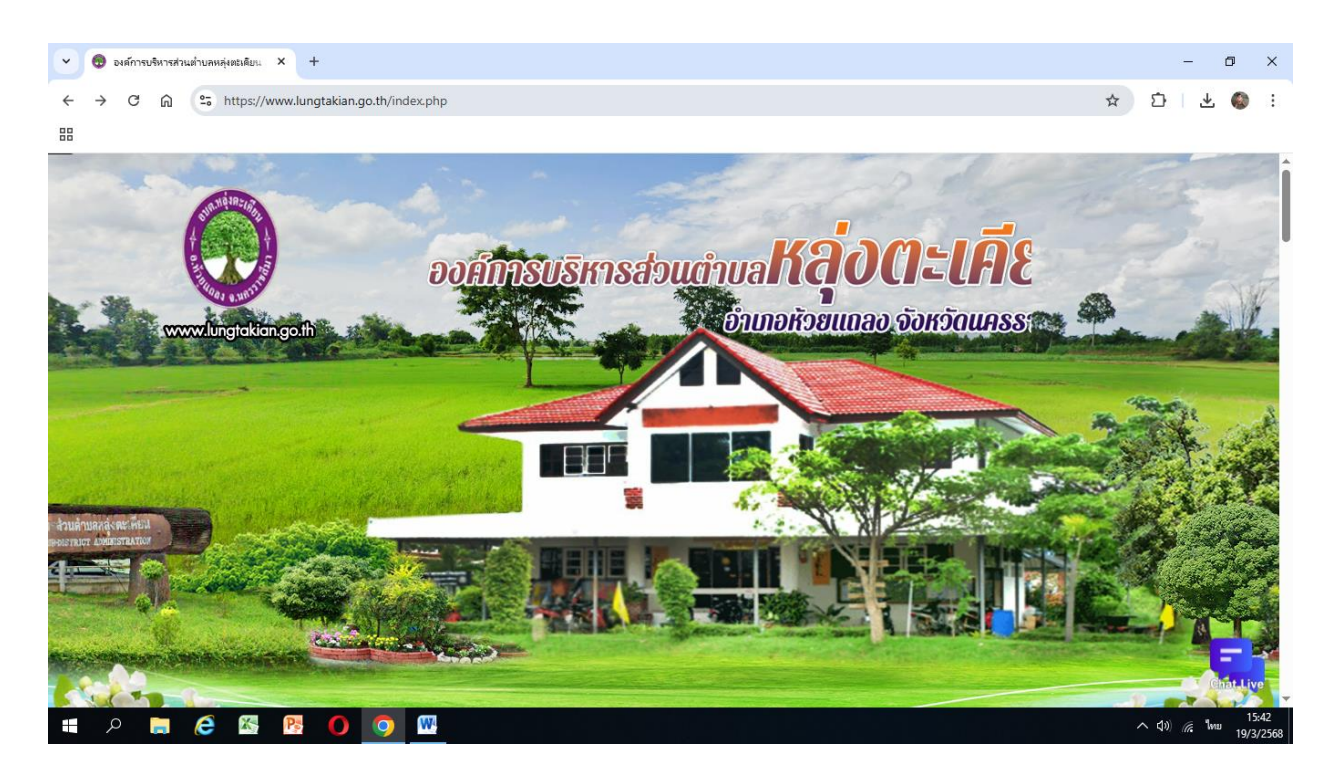

๒. เลือกหัวข้อแถบเครื่องมือลิ้ง ด้านขวามือ โดยเลื่อนลงมาด้านล่าง ชื่อว่า "e-Service" (ดังในรูปภาพ)

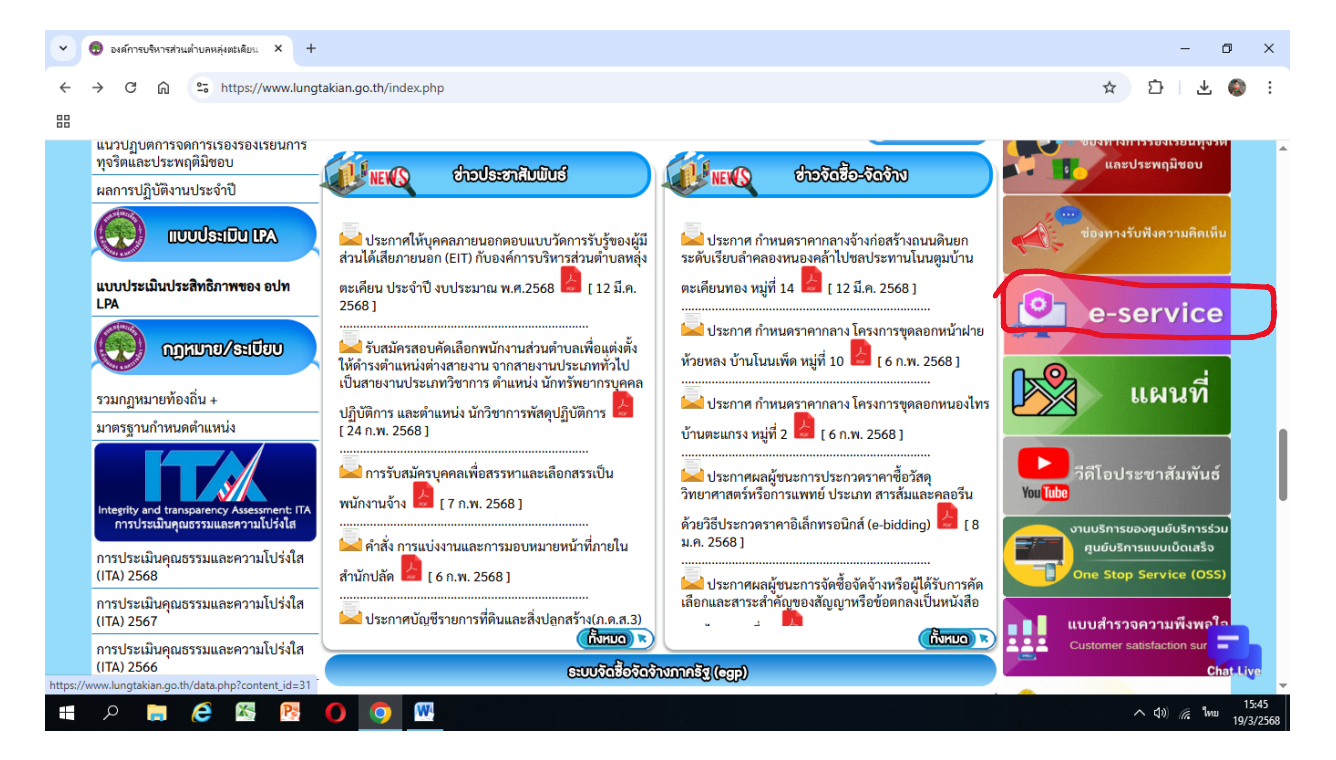

๓. เลือกเรื่องที่จะรับบริการที่วงสีแดงไว้ (ดังในรูปภาพ)

๑. แบบคำขอรับบริการตัดแต่งต้นไม้/กิ่งไม้

๒. แบบคำร้องขอบริการซ่อมโคมไฟฟ้าสาธารณะ

จากนั้นให้ดำเนินการกรอกรายละเอียดข้อมูลต่างๆ ให้ครบถ้วนในแบบฟอร์มที่กำหนด

| <ul> <li>✓ ອີ ອະທິກາຣພອິພາສຄ່າ</li> <li>← → C ົ∩</li> <li>⊞</li> </ul>                                                                                                    | แล่งบทหลุ่มสมดิยง × +<br>ริ https://www.lungtakia | an.go.th/data.php?content_id=31 |                   |                      | ×             | - a                                      | ×<br>:    |  |
|----------------------------------------------------------------------------------------------------|---------------------------------------------------|---------------------------------|-------------------|----------------------|---------------|------------------------------------------|-----------|--|
|                                                                                                    | หน้าหลัก                                          | ซ่าวกิจกรรม                     | ข่าวประชาสัมพันธ์ | <u>กระดานถาม-ตอบ</u> | ดิดต่อ-สอบถาม |                                          |           |  |
| บริการออนไลน์ (E-Service)<br>บริการออนไลน์ (E-Service)<br>- แบบสำขอบริการตัดแต่งดันไม่/กึงไม้<br>- แบบทิ้การข่อมโดมไฟฟ้าสาธารณะ<br>- จองคิวใช่บริการออนไลน์<br>- ร่องเรียนร้องทุกข์ Online<br>- ช่องทางแจ้งเรื่องร้องเรียนการทุจริตประพฤติมีชอบ |                                                   |                                 |                   |                      |               |                                          |           |  |
| ・ 人 しままでの (1) (1) (1) (1) (1) (1) (1) (1) (1) (1)                                                                                                    | 6 🛯 🦻 🚺                                           |                                 | – สายตรงปลัด      |                      |               | へ (1) <i>(</i> 15:44<br>ハ (1) () (19/3/2 | 8<br>2568 |  |

## แบบคำขอรับบริการตัดแต่งต้นไม้/กิ่งไม้

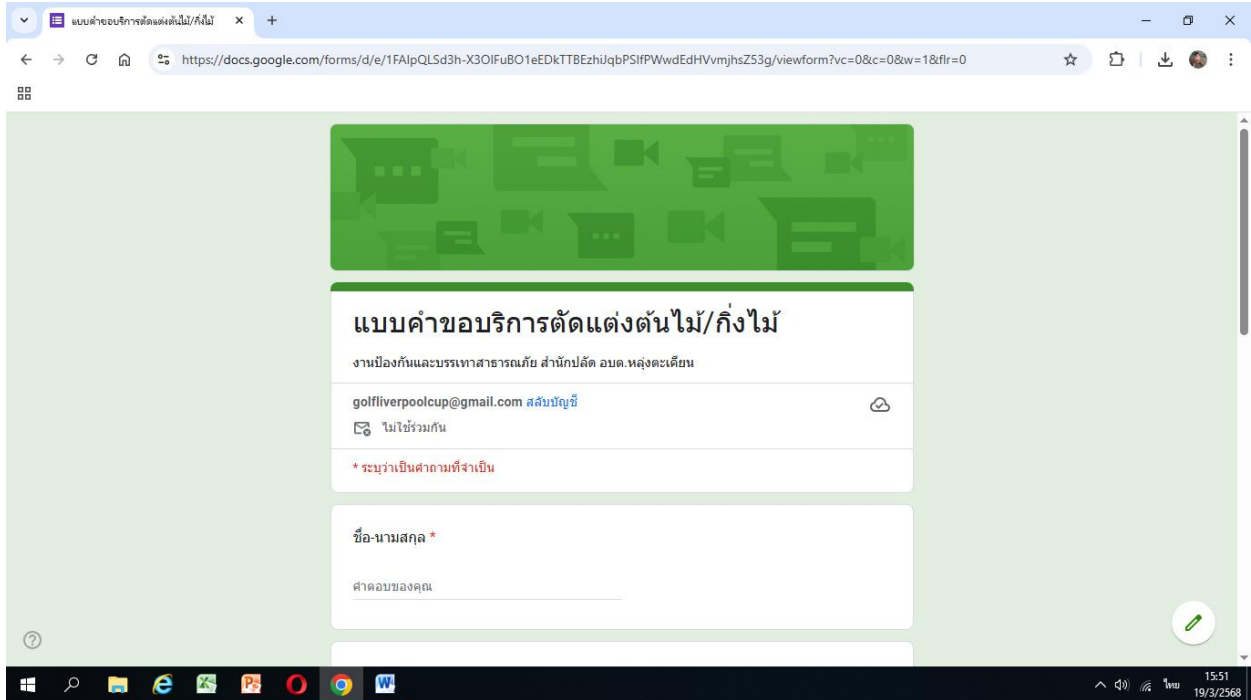

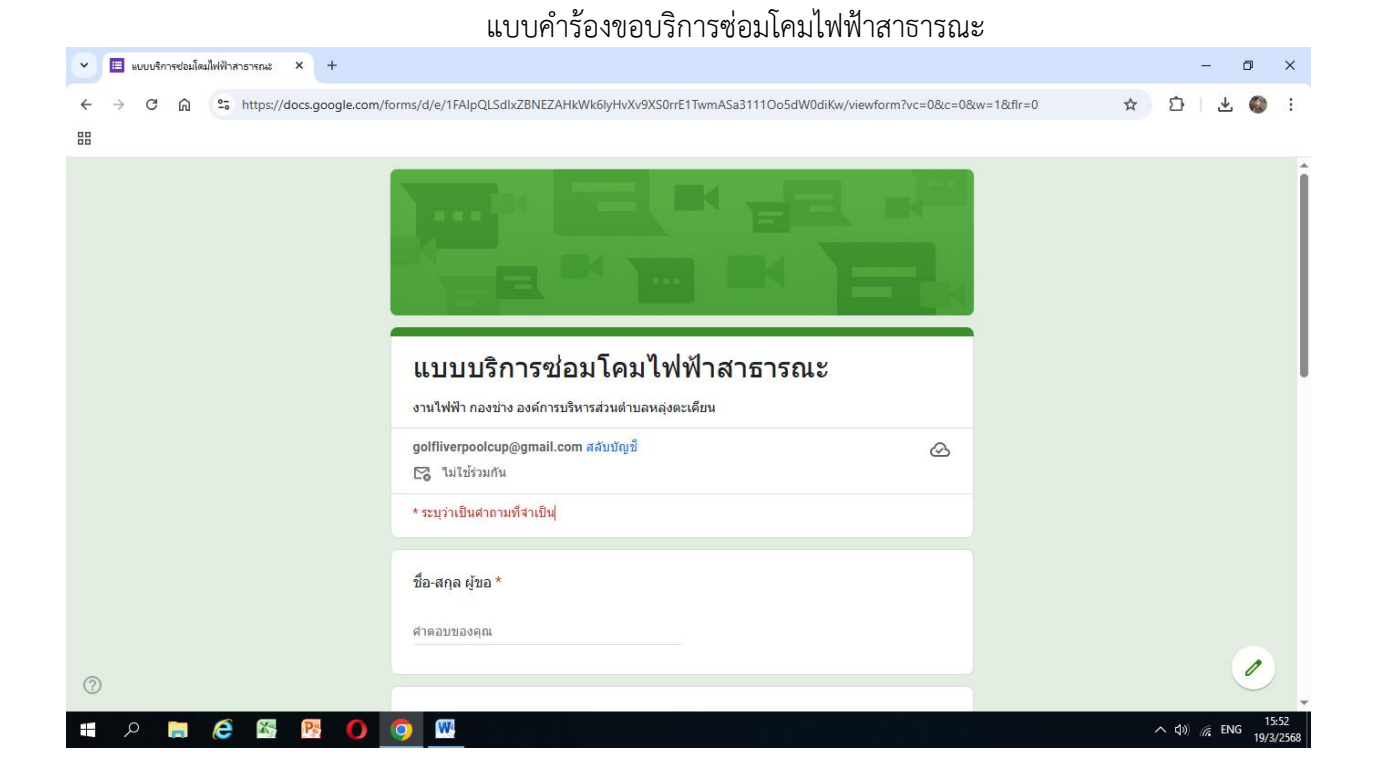

 ๔. เมื่อดำเนินการกรอกรายละเอียดข้อมูลครบถ้วนแล้ว ให้กดคลิกคำว่า "ส่ง" (ดังในรูปภาพ) เพื่อส่งรายละเอียด ข้อมูลให้กับเจ้าหน้าที่เพื่อตอบข้อมูลกลับหรือติดต่อกลับไป และให้บริการต่อไป

๔.๑ แบบคำขอรับบริการตัดแต่งต้นไม้/กิ่งไม้

| 👻 🗉 แบบบริการซ่อมโดมไฟฟ้าสารารณะ 🗙 +                                                                    |                                                                                          | - 0 ×               |  |  |  |
|----------------------------------------------------------------------------------------------------|------------------------------------------------------------------------------------------|---------------------|--|--|--|
| ← → C ⋒ thtps://docs.google.com/f                                                                       | orms/d/e/1FAlpQLSdlxZBNEZAHkWk6lyHvXv9XS0rrE1TwmASa3111Oo5dW0diKw/viewform?vc=0&c=0&w    | /=1&fir=0 🖈 🖸 🕹 🍥 : |  |  |  |
| 88                                                                                                    |                                                                                          |                     |  |  |  |
|                                                                                                    | ศำตอบของคุณ                                                                              | *                   |  |  |  |
|                                                                                                    |                                                                                          |                     |  |  |  |
|                                                                                                    | ระบุพื้นที่ (หมู่บ้าน/โรงเรียน/ศพด.)                                                     |                     |  |  |  |
|                                                                                                    | ศำตอบของคุณ                                                                              |                     |  |  |  |
|                                                                                                    |                                                                                          |                     |  |  |  |
|                                                                                                    | บริเวณโคมไฟฟ้าสาธารณะที่ต้องการข่อม (ระบุให้ขัดเจน) เช่น หน้าบ้าน/ชอย/<br>ถนนเป็นต้นๆ) * |                     |  |  |  |
|                                                                                                    | พ พ.พ.ม.มา/งพ์แน                                                                         |                     |  |  |  |
|                                                                                                    | ส่ง ล้างแบบฟอร์ม<br>ท้ามส่งรทัสผ่านใ <sub>้</sub> Google ฟอร์ม                           |                     |  |  |  |
| เนื้อหานี้มีได้ถูกสร้างขึ้นหรือรับรองโดย Google - <u>ข้อกำหนดในการไห้บริการ - บโยบายความเป็นส่วนสัว</u> |                                                                                          |                     |  |  |  |
|                                                                                                    | Does this form look suspicious? <u>รายงาน</u>                                            |                     |  |  |  |
| 0                                                                                                    | Google ฟอร์ม                                                                             |                     |  |  |  |
| 🗯 A 📄 🥭 📉 🚺                                                                                             | 🧿 🚾                                                                                      | へ (Ji) // 19/3/2568 |  |  |  |

๔.๒ แบบคำร้องขอบริการซ่อมโคมไฟฟ้าสาธารณะ

| 👻 🗉 แบบบริการซ่อมโดมไฟฟ้าสาธารณะ 🗙 🕂                                                                                                    |                                                                                                |     | - 0                     | ×     |  |
|----------------------------------------------------------------------------------------------------|------------------------------------------------------------------------------------------------|-----|-------------------------|-------|--|
| ← → C ⋒ ≌ https://docs.google.com/                                                                                                    | forms/d/e/1FAIpQLSdlxZBNEZAHkWk6lyHvXv9XS0rrE1TwmASa3111Oo5dW0diKw/viewform?vc=0&c=0&w=1&flr=( | ) 🖈 | 5 I ¥ (                 | ▶ E   |  |
| ##                                                                                                    |                                                                                                |     |                         |       |  |
|                                                                                                    | หมายเลขโทรศัพท์                                                                                |     |                         | ^     |  |
|                                                                                                    | ศำคอบของคุณ                                                                                    |     |                         |       |  |
|                                                                                                    |                                                                                                |     |                         |       |  |
|                                                                                                    | ระบพื้นที่ (หน่นับ/โรงเรียน/สพด )                                                              |     |                         |       |  |
|                                                                                                    | องมีกลา (หมู่มาต่ องอะปล) กางก)                                                                |     |                         |       |  |
|                                                                                                    | ศาตอบของคุณ                                                                                    |     |                         |       |  |
|                                                                                                    |                                                                                                |     |                         |       |  |
|                                                                                                    | บริเวณโคมไฟฟ้าสาธารณะที่ต้องการช่อม (ระบุให้ชัดเจน) เช่น หน้าบ้าน/ชอย/<br>อาเม เป็นด้าะ) *     |     |                         |       |  |
|                                                                                                    | биясдана ()                                                                                    |     |                         |       |  |
|                                                                                                    | da munapoli                                                                                    |     |                         |       |  |
| (                                                                                                    | ส่ง อ้างแทกปอร์ม                                                                               |     |                         |       |  |
|                                                                                                    | ข้างสระหน่างใน Goonle ฟอล                                                                      |     |                         |       |  |
| ท เมพงวกแห่ แน่น ของอยู่เขา กับรา<br>เป็น หมังได้ถูกสร้างขึ้นหรือสับรองโดย Google - <u>ข่อกำหนดในการให้บริการ - นโยบายความเป็นส่วนตัว</u> |                                                                                                |     |                         |       |  |
| 0                                                                                                    | Does this form look suspicious? <u>รายงาน</u>                                                  |     |                         |       |  |
| 📲 A 📑 🧀 🖾 陸 🚺                                                                                                    |                                                                                                |     | ~ ¢10) <i>(i</i> e: ¶wu | 15:56 |  |